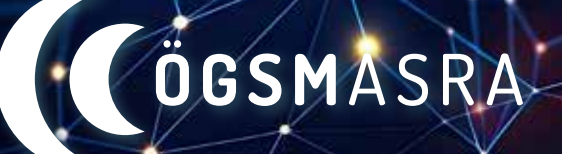

ÖSTERREICHISCHE GESELLSCHAFT FÜR SCHLAFMEDIZIN UND SCHLAFFORSCHUNG AUSTRIAN SLEEP RESEARCH ASSOCIATION

# ANMELDUNG ZUR JAHRESTAGUNG

#### So funktioniert das neue Veranstaltungsanmeldesystem

Es gibt drei Möglichkeiten, sich zur 32. Jahrestagung der ÖGSM anzumelden:

1) Anmeldung für ÖGSM-Mitglieder

2) Anmeldung für Nicht-ÖGSM-Mitglieder – Mitglied werden und von den vergünstigten Tarifen profitieren 3) Anmeldung für Nicht-ÖGSM-Mitglieder – Als VeranstaltungsteilnehmerIn registrieren

### 1) Veranstaltungsanmeldung für ÖGSM-Mitglieder

| Schritt 1 | Ihr Account auf schlafmedizin.at: Sie sind bereits ÖGSM-Mitglied und haben einen Account auf schlafmedizin.at? Dann loggen Sie sich mit Ihren Zugangsdaten in den Mitgliederbereich ein. Zum Login-Bereich gelangen Sie durch Klick auf das Personen-Symbol in der Navigationsleiste.                                                                                                    |
|-----------|----------------------------------------------------------------------------------------------------|
| Schritt 2 | ÖGSM Inside-Bereich: Hier finden Sie aktuelle Informationen und exklusive Einblicke in die Welt der Schlafmedizin. Um ein Ticket für die Jahrestagung der ÖGSM zu kaufen, klicken Sie im linken Menü auf "Ticket Jahrestagung".                                                                                                    |
| Schritt 3 | <b>Ticket auswählen:</b> Wählen Sie im Dropdown-Menü die passende Kategorie aus und legen Sie das gewünschte Ticket in den Warenkorb. Sie können immer nur EIN Ticket für die Jahrestagung kaufen.<br>Als Mitglied, das den Mitgliedsbeitrag für das laufende Jahr bezahlt hat, werden Ihnen gleich die vergünstigten Preise angezeigt.                                                                                                    |
| Schritt 4 | <b>Rechnungsadresse angeben:</b> Füllen Sie das Formular für die Rechnungsadresse aus, die meisten<br>Felder sind bereits mit Ihren Anmeldedaten vorausgefüllt. Um das Ticket kaufen zu können, müssen<br>Sie die Datenschutzerklärung und die AGB akzeptieren.                                                                                                    |
| Schritt 5 | Ticket bezahlen mit Gutscheincode: Sie haben einen Gutscheincode für die Teilnahme an der<br>Jahrestagung erhalten? Dann geben Sie diesen bitte in das vorgesehene Feld ein und klicken Sie auf<br>"Zahlungspflichtig bestellen".<br>Ticket regulär bezahlen: Wenn Sie keinen Gutscheincode haben, klicken Sie auf "Zahlungspflichtig<br>bestellen". Sie werden auf ein Bezahlungssystem umgeleitet. Sie können Ihr Ticket mittels Sofort-<br>überweisung oder Kreditkarte bezahlen. Folgen Sie den Anweisungen des Bezahlungssystems. |
| Schritt 6 | Anmeldebestätigung: Kurz nach der Bezahlung bekommen Sie eine E-Mail mit einer Anmeldebestä-<br>tigung, die beim Live-Event als Eintrittskarte dient. Bitte weisen Sie sie beim Empfang vor.                                                                                                    |
| Schritt 7 | <b>An der Jahrestagung teilnehmen:</b> Die Jahrestagung findet am 21. und 22. Juni im Schloss Seggau<br>statt. Am Freitag gibt es einen Gesellschaftsabend. Nähere Infos zum Programm finden Sie auf<br>schlafmedizin.at/jahrestagung/programm.                                                                                                    |

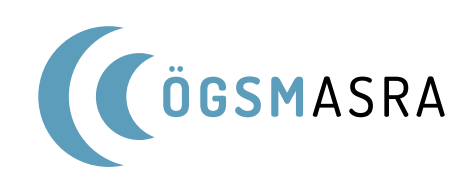

## 2) Veranstaltungsanmeldung für Nicht-ÖGSM-Mitglieder – Mitglied werden

| Schritt 1 | <b>Registrierung auf schlafmedizin.at</b> : Sie sind noch kein ÖGSM-Mitglied, möchten aber eines werden<br>und von den vergünstigten Tarifen profitieren? Dann registrieren Sie sich und genießen Sie die Vor-<br>teile! Klicken Sie dafür auf das Personen-Symbol in der Navigationsleiste. Klicken Sie auf der folgen-<br>den Seite auf den Button "Registrieren".                                                                                                    |
|-----------|----------------------------------------------------------------------------------------------------|
| Schritt 2 | Kontaktdaten eintragen: Wählen Sie aus, dass Sie ÖGSM-Mitglied werden möchten. Geben Sie dann<br>Ihre Kontaktdaten ein, wählen Sie ein Passwort, akzeptieren Sie die Datenschutzerklärung und AGB<br>und klicken Sie auf "Registrieren".                                                                                                    |
| Schritt 3 | <b>E-Mail bestätigen:</b> Sie bekommen eine E-Mail mit einem Bestätigungslink zugeschickt. Klicken Sie auf den Link, um Ihre Registrierung erfolgreich abschließen zu können. Sie werden auf die Website umgeleitet. Damit ist Ihr Account gespeichert und Sie können sich einloggen.                                                                                                    |
| Schritt 4 | ÖGSM Inside-Bereich: Klicken Sie auf den Link zum Login auf der "Erfolgreich registriert"-Seite oder<br>klicken Sie auf das Personen-Symbol in der Navigationsleiste. Loggen Sie sich mit Ihren neuen<br>Zugangsdaten ein. Sie gelangen in den ÖGSM Inside-Bereich. Nach der Zahlung Ihres Mitgliederbei-<br>trags finden Sie hier aktuelle Informationen und exklusive Einblicke in die Welt der Schlafmedizin.<br>Außerdem erhalten Sie, nach Zahlung Ihres Mitgliedsbeitrags, vergünstigte Tarife bei der Jahresta-<br>gung. Um ein Ticket für die Jahrestagung der ÖGSM zu kaufen, klicken Sie im linken Menü auf "Ticket<br>Jahrestagung". |
| Schritt 5 | <b>Ticket auswählen:</b> Wählen Sie im Dropdown-Menü die passende Kategorie aus und legen Sie das gewünschte Ticket in den Warenkorb. Sie können immer nur EIN Ticket für die Jahrestagung kaufen.<br>Als Mitglied, das den Mitgliedsbeitrag für das laufende Jahr bezahlt hat, werden Ihnen gleich die vergünstigten Preise angezeigt.                                                                                                    |
| Schritt 6 | <b>Rechnungsadresse angeben:</b> Füllen Sie das Formular für die Rechnungsadresse aus, die meisten<br>Felder sind bereits mit Ihren Anmeldedaten vorausgefüllt. Um das Ticket kaufen zu können, müssen<br>Sie die Datenschutzerklärung und die AGB akzeptieren.                                                                                                    |
| Schritt 7 | <ul> <li>Ticket bezahlen mit Gutscheincode: Sie haben einen Gutscheincode für die Teilnahme an der<br/>Jahrestagung erhalten? Dann geben Sie diesen bitte in das vorgesehene Feld ein und klicken Sie auf<br/>"Zahlungspflichtig bestellen".</li> <li>Ticket regulär bezahlen: Wenn Sie keinen Gutscheincode haben, klicken Sie auf "Zahlungspflichtig<br/>bestellen". Sie werden auf ein Bezahlungssystem umgeleitet. Sie können Ihr Ticket mittels Sofort-<br/>überweisung oder Kreditkarte bezahlen. Folgen Sie den Anweisungen des Bezahlungssystems.</li> </ul>                                                                            |
| Schritt 8 | Anmeldebestätigung: Kurz nach der Bezahlung bekommen Sie eine E-Mail mit einer Anmeldebestä-<br>tigung, die beim Live-Event als Eintrittskarte dient. Bitte weisen Sie sie beim Empfang vor.                                                                                                    |
| Schritt 9 | <b>An der Jahrestagung teilnehmen:</b> Die Jahrestagung findet am 21. und 22. Juni im Schloss Seggau<br>statt. Am Freitag gibt es einen Gesellschaftsabend. Nähere Infos zum Programm finden Sie auf<br>schlafmedizin.at/jahrestagung/programm.                                                                                                    |

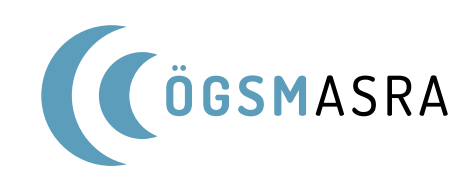

#### 3) Veranstaltungsanmeldung für Nicht-ÖGSM-Mitglieder – Als Veranstaltungsteilnehmer registrieren

| Schritt 1 | <b>Registrierung auf schlafmedizin.at:</b> Sie möchten an der Jahrestagung teilnehmen, ohne ÖGSM-Mit-<br>glied zu werden? Sie müssen sich trotzdem auf schlafmedizin.at registrieren. Klicken Sie dafür auf<br>das Personen-Symbol in der Navigationsleiste. Klicken Sie auf der folgenden Seite auf den Button<br>"Registrieren".                                                                                                    |
|-----------|----------------------------------------------------------------------------------------------------|
| Schritt 2 | Kontaktdaten eintragen. Wählen Sie aus, dass sich nur für eine Veranstaltung anmelden möchten.<br>Geben Sie dann Ihre Kontaktdaten ein, wählen Sie ein Passwort, akzeptieren Sie die Datenschutzer-<br>klärung und AGB und klicken Sie auf "Registrieren".                                                                                                    |
| Schritt 3 | <b>E-Mail bestätigen:</b> Sie bekommen eine E-Mail mit einem Bestätigungslink zugeschickt. Klicken Sie auf den Link, um Ihre Registrierung erfolgreich abschließen zu können. Sie werden auf die Website umgeleitet. Damit ist Ihr Account gespeichert und Sie können sich einloggen.                                                                                                    |
| Schritt 4 | ÖGSM Inside-Bereich: Klicken Sie auf den Link zum Login auf der "Erfolgreich registriert"-Seite oder klicken Sie auf das Personen-Symbol in der Navigationsleiste. Loggen Sie sich mit Ihren neuen Zu-<br>gangsdaten ein. Sie gelangen in den ÖGSM Inside-Bereich. Um ein Ticket für die Jahrestagung der ÖGSM zu kaufen, klicken Sie im linken Menü auf "Ticket Jahrestagung".                                                                                                    |
| Schritt 5 | <b>Ticket auswählen:</b> Wählen Sie im Dropdown-Menü die passende Kategorie aus und legen Sie das gewünschte Ticket in den Warenkorb. Sie können immer nur EIN Ticket für die Jahrestagung kaufen.                                                                                                    |
| Schritt 6 | <b>Rechnungsadresse angeben:</b> Füllen Sie das Formular für die Rechnungsadresse aus, die meisten<br>Felder sind bereits mit Ihren Anmeldedaten vorausgefüllt. Um das Ticket kaufen zu können, müssen<br>Sie die Datenschutzerklärung und die AGB akzeptieren.                                                                                                    |
| Schritt 7 | Ticket bezahlen mit Gutscheincode: Sie haben einen Gutscheincode für die Teilnahme an der<br>Jahrestagung erhalten? Dann geben Sie diesen bitte in das vorgesehene Feld ein und klicken Sie auf<br>"Zahlungspflichtig bestellen".<br>Ticket regulär bezahlen: Wenn Sie keinen Gutscheincode haben, klicken Sie auf "Zahlungspflichtig<br>bestellen". Sie werden auf ein Bezahlungssystem umgeleitet. Sie können Ihr Ticket mittels Sofort-<br>überweisung oder Kreditkarte bezahlen. Folgen Sie den Anweisungen des Bezahlungssystems. |
| Schritt 8 | Anmeldebestätigung: Kurz nach der Bezahlung bekommen Sie eine E-Mail mit einer Anmeldebestä-<br>tigung, die beim Live-Event als Eintrittskarte dient. Bitte weisen Sie sie beim Empfang vor.                                                                                                    |
| Schritt 9 | <b>An der Jahrestagung teilnehmen:</b> Die Jahrestagung findet am 21. und 22. Juni im Schloss Seggau statt. Am Freitag gibt es einen Gesellschaftsabend. Nähere Infos zum Programm finden Sie auf schlafmedizin.at/jahrestagung/programm.                                                                                                    |